## How to reset your Corbion password

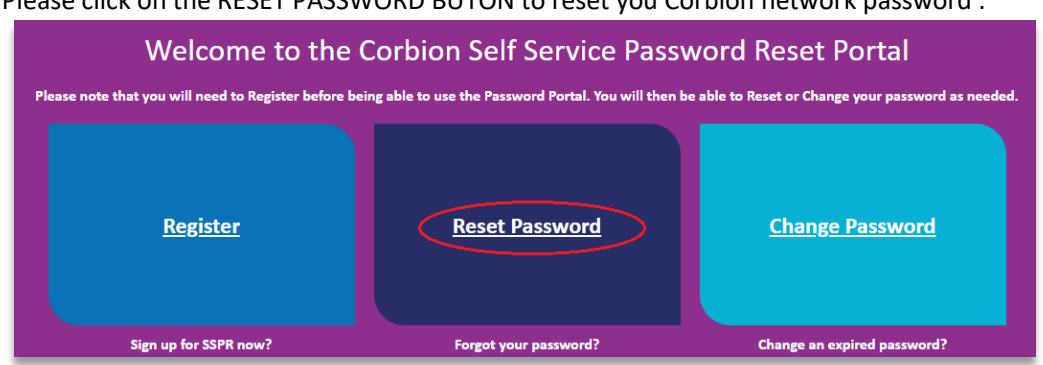

A new window will open where you need to fill in your Corbion e-mail address:

| Microsoft                                                                                         |
|---------------------------------------------------------------------------------------------------|
| Work or school, or personal Microsoft account<br>Imail or phone<br>Password<br>Image me signed in |
| Sign in<br>Cant access your account?                                                              |

Please click on the RESET PASSWORD BUTON to reset you Corbion network password :

At this stage your network password is not required. A new Corbion screen will open were you need to fill in your network password. After that you will see this screen :

| <b>e</b> Corbion                                                                                          |
|----------------------------------------------------------------------------------------------------|
| Get back into your account                                                                                |
| Who are you?                                                                                              |
| To recover your account, begin by entering your user ID and the characters in the picture or audio below. |
| User ID:                                                                                                  |
| testaccount.employee@corbion.com                                                                          |
| Example: user@contoso.onmicrosoft.com or user@contoso.com                                                 |
| TAGSPOZINIAN K                                                                                            |
| WGSP64NM                                                                                                  |
| Enter the characters in the picture or the words in the audio.                                            |
|                                                                                                    |
| Next Cancel                                                                                               |
|                                                                                                    |
|                                                                                                    |

At "User ID", please fill in your Corbion e-mail address and below the shown characters! After that please click on NEXT you will see this screen and click again on NEXT :

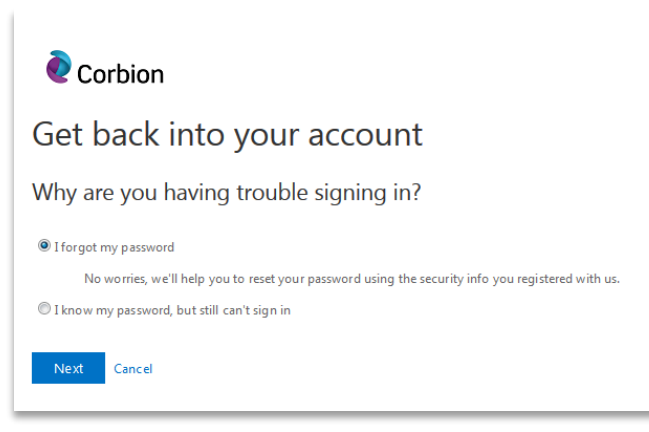

You can choose three options : E-mail my alternate e-mail, text my mobile phone and call my mobile phone. Please click on the blue button EMAIL if you choose the e-mail option. You will receive an e-mail with a code. please enter this code and click on NEXT :

| Corbion<br>Get back into your account<br>verification step 1 > choose a new password |                                |  |                                                                  |                                                                           |  |
|--------------------------------------------------------------------------------------|--------------------------------|--|------------------------------------------------------------------|---------------------------------------------------------------------------|--|
|                                                                                      |                                |  | Please choose the contact method we should use for verification: |                                                                           |  |
|                                                                                      |                                |  | Email my alternate email                                         | We've sent an email message containing a verification code to your inbox. |  |
| $\bigcirc$ Text my mobile phone                                                      | 03391.2                        |  |                                                                  |                                                                           |  |
| Call my mobile phone                                                                 | Next Are you having a problem? |  |                                                                  |                                                                           |  |
|                                                                                      |                                |  |                                                                  |                                                                           |  |

Now you will have the option to reset your password, fill in your new password and click on FINISH

| <b>e</b> Corbion                                            |  |
|-------------------------------------------------------------|--|
| Get back into your account                                  |  |
| verification step $1 \checkmark$ > choose a new password    |  |
| * Enter new password:  Confirm new password:  Finish Cancel |  |